# Log Server

You need to recycle **Indeed.LS** application pool after every change to the configuration file. You can do this in IIS Manager snap-in, or with powershell command

Restart-WebAppPool Indeed.LS

Indeed Identity Log Server supports:

- Microsoft SQL Server
- PostgreSQL, PostgreSQL Pro
- Syslog server (Plain, CEF, LEEF formats)

Event reading is supported from only one storage (<ReadTargetId>). Event writing is supported in several storages (<WriteTargets>) simultaneously.

### Setting up reading and writing events in the DBMS

### Microsoft SQL Server

- Go to the C:\inetpub\wwwroot\ls\targetConfigs folder, reate a copy of the file sampleDb. config and rename it to mssqlDb.config, then edit the file according to the settings below: <Settings>...</Settings>:
  - Data Source name of the Microsoft SQL Server or named instance of Microsoft SQL Server
  - Initial Catalog database name (ILS)
  - User ID service account for working with the database
  - Password service account password

#### <Settings>

If using a named instance of Microsoft SQL Server, the value of the **Data Source** p arameter must be set in the format **<server name>\<instance name>**.

<Settings>

<ConnectionString>Data Source=sql\Named instance;

</Settings>

#### In the file C:\inetpub\wwwroot\ls\clientApps.config edit the pam section for work with the mssqlDb.config file:

```
<Application Id="pam" SchemaId="Pam.Schema">
        <ReadTargetId>mssqlDb</ReadTargetId>
        <WriteTargets>
            <TargetId>mssqlDb</TargetId>
        </WriteTargets>
        <AccessControl>
            <!--<CertificateAccessControl CertificateThumbprint="
001122...AA11" Rights="Read" />-->
        </AccessControl>
        </Application>
```

3. Here, in the Targets section add a new element:

```
<Targets>
...
<Target Id="mssqlDb" Type="mssql"/>
</Targets>
```

### PostgreSQL, PostgreSQL Pro

 Go to C:\inetpub\wwwroot\ls\targetConfigs directory, create a copy of the file sampleDb. config rename it to postgresDb.config, then edit the postgresDb.config file similar to the settings for Microsoft SQL Server.

<Settings> ... </Settings>:

- Host name of the PostgreSQL, PostgreSQL Pro or named instance of PostgreSQL
- **Database** database name (ILS)
- Username service account for working with the database
- Password service account password

```
<Settings>

<ConnectionString>Host=sql.domain.local;

Database=ILS; Integrated Security=False; Username=IPAMSQL;

Password=Password</ConnectionString>

</Settings>
```

 In the C:\inetpub\wwwroot\ls\clientApps.config file edit pam section for work with the postgresDb.config file:

```
<Application Id="pam" SchemaId="Pam.Schema">
        <ReadTargetId>postgresDb</ReadTargetId>
        <WriteTargets>
            <TargetId>postgresDb</TargetId>
        </WriteTargets>
        <AccessControl>
            <!--<CertificateAccessControl CertificateThumbprint="
001122...AAll" Rights="Read" />-->
            </AccessControl>
            </AccessControl>
            </AccessControl>
```

3. In the Targets section add a new element:

```
<Targets>
...
<Target Id="postgresDb" Type="pgsql"/>
</Targets>
```

## Configuring Event Logging to Syslog

- Go to the C:\inetpub\wwwroot\ls\targetConfigs folder, create a copy of the file sampleDb. config and rename it to Syslog.config, then edit thefile according to the settings below: <Settings>...</Settings>:
  - HostName Syslog server name
  - Port Syslog port number
  - Protocol Syslog connection type: TCPoverTLS, TCP, UDP
  - Format logging format: Plain, CEF, LEEF
  - SyslogVersion select syslog protocol: RFC3164, RFC5424

```
<Settings HostName="localhost" Port="5081" Protocol="TCP"
Format="CEF" SyslogVersion="RFC3164" />
```

 In the C:\inetpub\wwwroot\ls\clientApps.config file edit pam section for work with the Syslog.config file. Add a new TargetId for the WriteTarget:

3. In the **Targets** section add a new element:

```
<Targets>
...
<Target Id="mssqlDb" Type="mssql"/>
<Target Id="Syslog" Type="syslog"/>
</Targets>
```

Setting up writing events both to the PostgreSQL and Syslog

- Go to the C:\inetpub\wwwroot\ls\targetConfigs folder, create files postgresDb.config, Syslog.config according to the instructions above.
- 2. In the C:\inetpub\wwwroot\ls\clientApps.config file edit pam section

3. In the **Targets** section add new strings for **postgresDB** and **Syslog**:

```
<Targets>
...
<Target Id="postgresDb" Type="pgsql"/>
<Target Id="Syslog" Type="syslog"/>
</Targets>
```